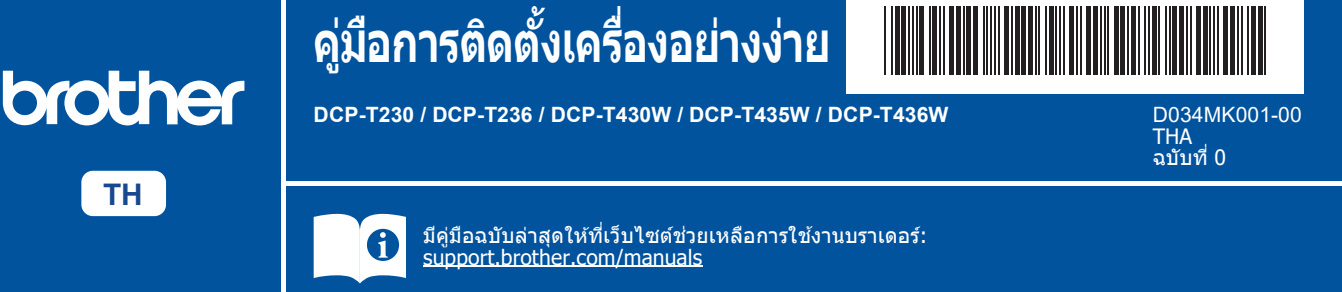

้อ่าน *คู่มือเกี่ยวกับความปลอดภัยของผลิตภัณฑ์ (Product Safety Guide)* ก่อน จากนั้นอ่าน *คู่มือการติดตั้งเครื่องอย่างง่าย* นี้ สำหรับขั้นตอนการติดตั้งที่ถูกต้อง

) หากคุณเลือก [[4-B] การตั้งค่าจากแผงควบคุมบนเครื่อง] ใน *คู่มือการติดตั้งเครื่องอย่างง่าย* ฉบับพิมพ์ที่ มีให้มาพร้อมเครื่อง ให้ไปที่ [4-B]

## นำเครื่องออกจากกล่องบรรจุภัณฑ์ และตรวจสอบส่วนประกอบต่างๆ

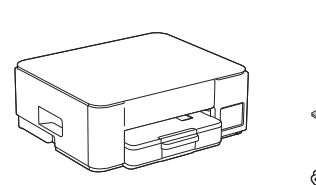

แกะฟิล์มและเทปป้องกันที่หุ้มเครื่องออก

#### หม<mark>ายเหตุ</mark>

i

- ภาพประกอบในคู่มือนี้อาจไม่ตรงกับรุ่นของคุณ แต่ขั้นตอนของ แต่ละรุ่นจะเหมือนกัน
- ส่วนประกอบอาจแตกต่างกันไป ทั้งนี้ขึ้นอยู่กับประเทศของคุณ
- โปรดเก็บกล่องและวัสดุบรรจุภัณฑ์ของตัวเครื่องทั้งหมดไว้เผื่อต้อง ใช่ในกรณีขนย้ายเครื่อง
- ขอแนะนำให้ใช้สาย USB 2.0 (ชนิด A/B) ที่มีความยาวไม่ เกิน 2 เมดร (มีให้ในบางประเทศ)

### 2 ใส่กระดาษ A4 ธรรมดาลงใน ถาดใส่กระดาษ

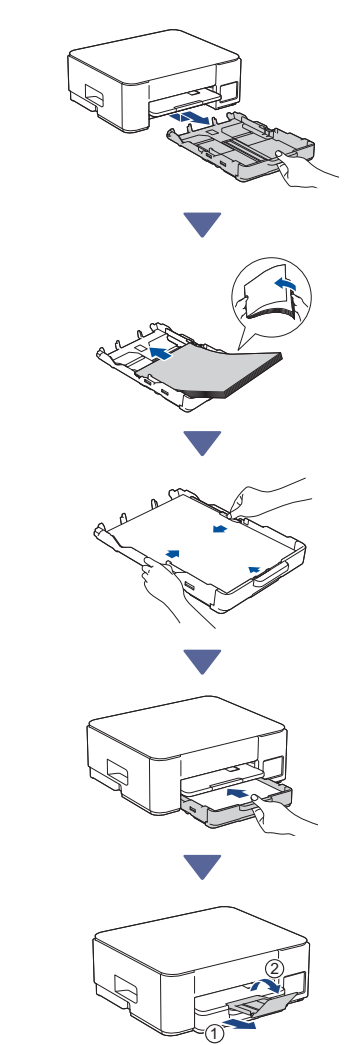

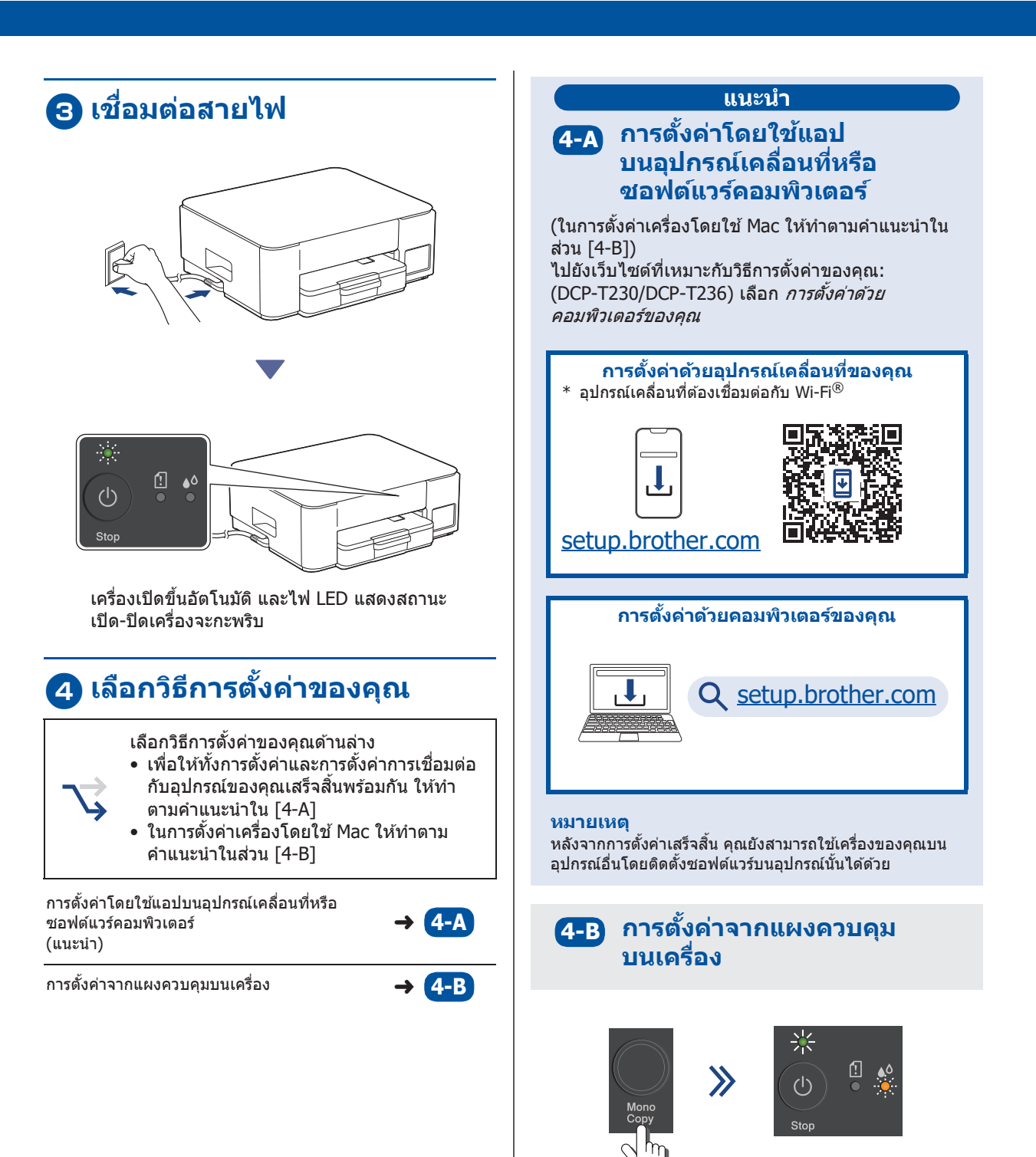

สามวินาที

เมื่อไฟ LED แสดงสถานะเปิด-ปิดเครื่องกำลังกะพริบ ข้าๆ ให้กดปุ่ม Mono Copy (สำเนาขาวดำ) ค้างไว้

ตรวจยืนยันว่าไฟ LED แสดงสถานะเปิด-ปิดเครื่องดิด สว่างขึ้น และไฟ LED น้ำหมึกกำลังกะพริบ จากนั้น

ดำเนินการต่อไปยังขั้นตอนถัดไป

## โดมแทงค์หมึกด้วยน้ำหมึกที่ให้ มาในกล่อง

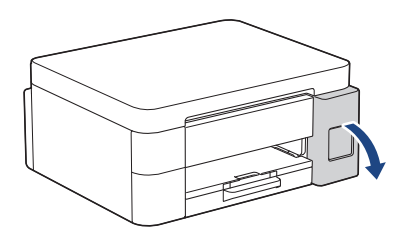

เปิดฝาครอบแทงค์หมึก (ภาพประกอบในคู่มือนี้อาจไม่ตรงกับรุ่นของคุณ แต่ขั้นดอนของแต่ละรุ่นจะเหมือนกัน)

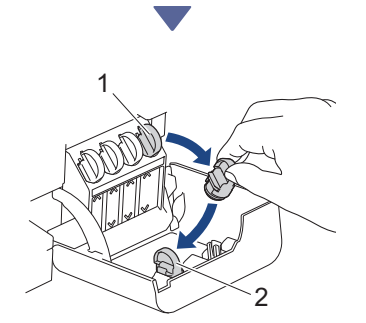

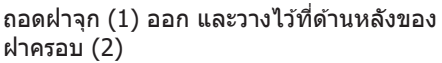

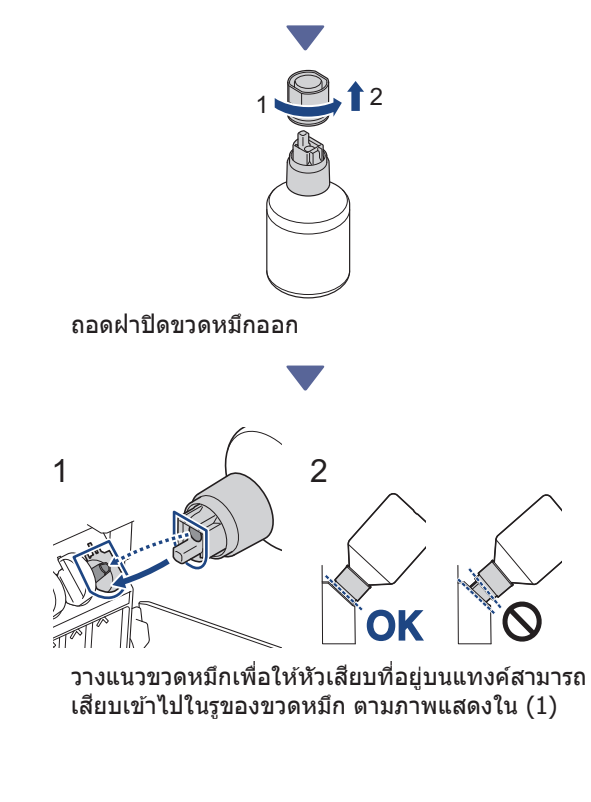

เลื่อนขวดหมึกเข้าไปบนหัวเสียบให้ได้องศาตามภาพ แสดงใน (2) จนกระทั่งฝ่าของขวดหมึกถูกดูดเข้าไป เรียบเสมอในแทงค์ (คุณจะได้ยินเสียงคลิกหากคุณ เสียบขวดหมึกในครั้งแรก) ขวดจะดั้งเองได้หากอยู่ในดำแหน่งที่ถูกต้องและน้ำหมึก จะถูกเดิมเข้าไปในแทงค์โดยอัตโนมัติ หากน้ำหมึกไม่ไหลเข้าไปโดยอัตโนมัติ หรือหากไหล เข้าแทงค้ไปข้าๆ ให้ค่อยๆ นำขวดหมึกออกและเสียบ ขวดหมึกเข้าไปใหม่

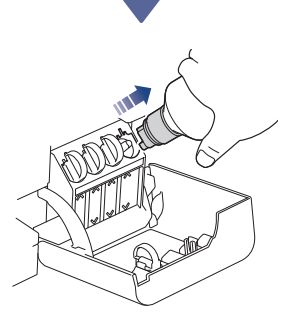

เมื่อเดิมเสร็จเรียบร้อย ให้นำขวดหมึกออก โดยถอนปาก ขวดหมึกออกข้าๆเพื่อป้องกันน้ำหมึกหก

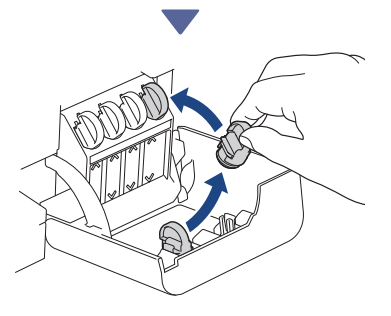

#### นำฝาจุกที่วางไว้ในฝาครอบปิดกลับเข้าไปในแทงค์

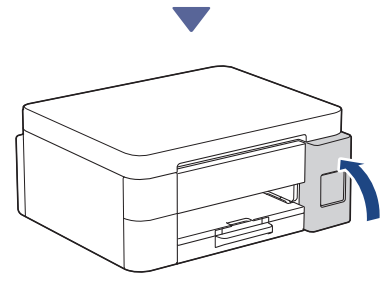

หลังจากเติมแทงค์หมึกทั้งหมดแล้ว ให้ปิดฝ่าครอบ แทงค์หมึก

ดูต่อในคอลัมน์ถัดไป 🄳

### 6 เริ่มต้นการทำความสะอาด เบื้องต้น

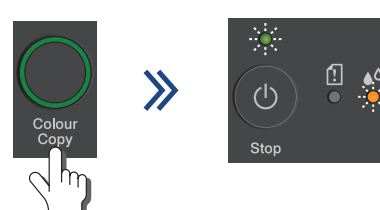

กดปุ่ม **Colour Copy (สำเนาสี)** ค้างไว้สามวินาทีเพื่อ เริ่มทำความสะอาดระบบหมึกเบื้องดัน ระหว่างการทำ ความสะอาดเบื้องดัน ทั้งไฟ LED แสดงสถานะ เปิด-ปิด และ ไฟ LED น้ำหมึกจะกะพริบ การทำความสะอาดจะใช้เวลาไม่กี่นาที

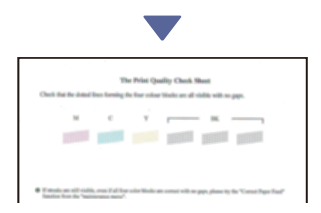

เมื่อการทำความสะอาดระบบหมึกเบื้องต้นเสร็จเรียบ ร้อย เครื่องจะพิมพ์ใบตรวจสอบคุณภาพการพิมพ์:

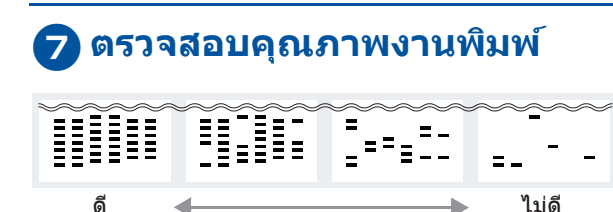

ตรวจสอบใบตรวจสอบคุณภาพการพิมพ์ หากต้องการปรับปรุงคุณภาพการพิมพ์ ให้ทำความ สะอาดหัวพิมพ์ ดู *คู่มืออ้างอิงการใช้งาน* 

### 8 เชื่อมต่อคอมพิวเตอร์หรือ อุปกรณ์เคลื่อนที่เข้ากับเครื่อง ของคุณ (หากจำเป็น)

เข้าไปที่เว็บไซด์ต่อไปนี้จากคอมพิวเตอร์หรืออุปกรณ์ เคลื่อนที่ของคุณ หรือสแกนรหัสด้านล่างเพื่อดิดตั้ง ซอฟด์แวร์

### Q setup.brother.com

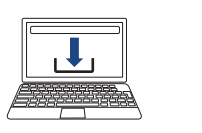

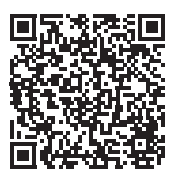

ดรวจสอบให้แน่ใจว่าเครื่องและอุปกรณ์เคลื่อนที่ของคุณ เชื่อมต่ออยู่ในเครือข่ายเดียวกัน

#### หมายเหตุ

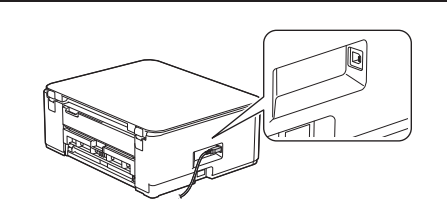

สำหรับการเชื่อมต่อ USB ให้ใช้พอร์ตที่ถูกต้องทางด้านข้าง ของเครื่องดังภาพ

# ติดตั้งเสร็จสิ้น

ตอนนี้คุณพร้อมจะพิมพ์หรือสแกนจากเครื่องนี้แล้ว

#### หมายเหตุที่สำคัญสำหรับความปลอดภัยทาง เครือข่ายของคุณ:

รหัสผ่านเริ่มดันเพื่อจัดการการดั้งค่าของเครื่องนี้จะอยู่ที่ด้านหลัง ของเครื่องและมีตัวอักษร "Pwd″ กำกับไว้ เราแนะนำให้เปลี่ยนรหัส ผ่านเริ่มดันทันทีเพื่อป้องกันเครื่องของคุณจากการเข้าถึงที่ไม่ได้ รับอนุญาด

ดูต่อในคอลัมน์ถัดไป 🄳

สำหรับข้อมูลเครื่องและข้อมูลจำเพาะโดยละเอียดของผลิตภัณฑ์ ให้ดู *คู่มือผู้ใช้แบบออนไลน์* ที่ <u>support.brother.com/manuals</u>